# **Epik** Manual Cierre Masivo de Solicitudes

**Universidad EAFIT** 

Vigilada Mineducación

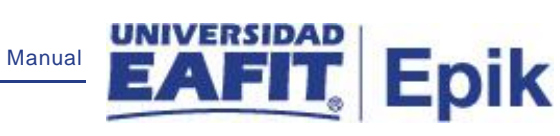

## Contenido

| INTRODUCCIÓN                                             | . 3 |
|----------------------------------------------------------|-----|
| ALCANCE DE LA FUNCIONALIDAD CIERRE MASIVO DE SOLICITUDES | . 4 |
| INGRESO AL SISTEMA EPIK EAFIT                            | . 5 |
| CIERRE MASIVO DE SOLICITUDES                             | . 5 |

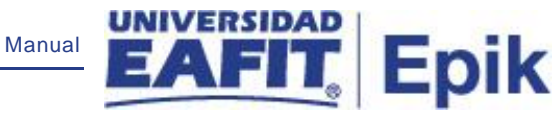

### INTRODUCCIÓN

Propósito y objetivo del Instructivo.

Mostrar como a través de la funcionalidad es posible generar un proceso que cierre de forma masiva los servicios académicos previamente creados y que por algún motivo no fueron finalizados.

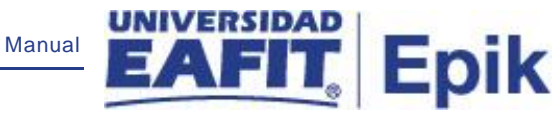

# ALCANCE DE LA FUNCIONALIDAD CIERRE MASIVO DE SOLICITUDES

Esta funcionalidad, una vez se han identificado los estudiantes que no han realizado el pago de los cargos financieros asignados a su cuenta por conceptos de servicios académicos u otros; podrá ser utilizada para cerrar de forma masiva los servicios académicos y hacer una reversa de los cargos generados. Al momento de ejecutar la funcionalidad se cancelará el documento de pago y se cierra la solicitud de servicio.

Esta funcionalidad podrá ser utilizada cuando los servicios académicos no se gestionaron de forma individual para cada estudiante dentro de las fechas establecidas, ó cuando, por decisión institucional y del proceso se deciden cerrar al finalizar el periodo académico.

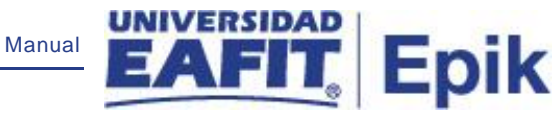

#### INGRESO AL SISTEMA EPIK EAFIT.

Para ingresar al sistema Epik EAFIT, se debe dirigir a la página de la universidad: <u>https://servicios.eafit.edu.co/epik</u>

- Diligenciar en el campo "Usuario", este es el usuario que le ha sido asignado por la Universidad.
- Diligenciar en el campo "Clave" la contraseña asignada por la Universidad.
- Dar clic en el botón "Ingresar".

Al ingresar dar clic en inicio clásico para proceder ingresar a la ruta.

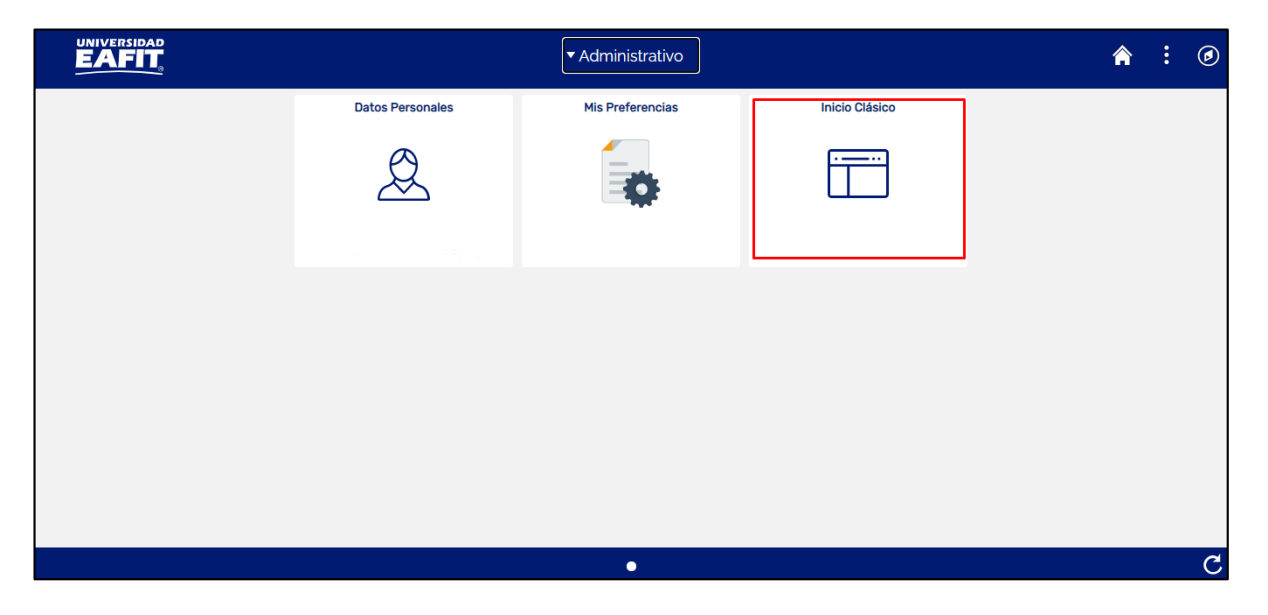

**Ruta:** Menú Principal > Registros e Inscripciones > Solicitud Servicios Académicos > *Cierre Masivo Solicitudes* 

#### **CIERRE MASIVO DE SOLICITUDES**

Al ingresar en la parte superior izquierda proceder con el ingreso a la siguiente ruta

**Ruta:** Menú Principal > Registros e Inscripciones > Solicitud Servicios Académicos > *Cierre Masivo Solicitudes* 

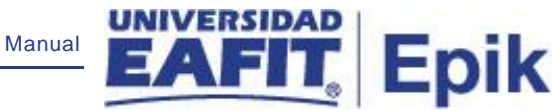

Al ingresar a la ruta indicada se presentan la siguiente ventana:

| Favoritos 🔻    | Menú Principal 🍸             | > Regist       | ros e Inscripciones  |        | Solicitud Servicios Académicos 🔻 | Cierre Masivo Solicitude |
|----------------|------------------------------|----------------|----------------------|--------|----------------------------------|--------------------------|
| EA             |                              |                |                      |        |                                  |                          |
| Cierre Mas     | ivo Solicitudes              |                |                      |        |                                  |                          |
| Introduzca los | datos que tenga y puls       | e Buscar. Deje | e los campos en blan | co p/o | obtener todos los valores        |                          |
| Buscar un      | Valor <u>A</u> ñadir un Val  | lor            |                      |        |                                  |                          |
| Criterios      | de Búsqueda                  |                |                      |        |                                  |                          |
| ID Control Eje | ecución: Comienza por<br>nús | ~              |                      |        |                                  |                          |
| Buscar         | Borrar Búsqu                 | ieda Básica 🛽  | Guardar Criterios    | s Bús  | jueda                            |                          |
| Buscar un Val  | or   Añadir un Valor         |                |                      |        |                                  |                          |

Al ingresar a la ruta indicada se presenta la siguiente ventana que permite **añadir y/o Buscar un valor,** para ejecutar un proceso que permita cerrar solicitudes de servicios de forma masiva. Para esto, se deben realizar los siguientes pasos:

Para realizar la consulta de proceso de cierre masivo previamente generado, en el campo **ID Control Ejecución**, se diligencia el nombre del proceso creado o una palabra clave que permita hacer una búsqueda.

Para crear un proceso de cierre masivo nuevo, se selecciona el botón "**añadir un valor**" y se diligencia el campo **ID Control Ejecución** con un nombre que permita referenciar el informe que está siendo creado, ej: INFNEGOCIOSINTER.

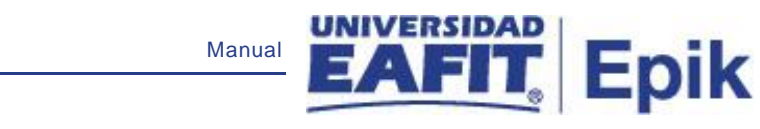

| Favoritos 🔻         | Menú Principal 🔻    | > Reg | gistros e Inscripcion | es 🔻 > | Solicitud Servicios Ac | adémicos 🔻 > | Cierre Masivo Solicitudes |
|---------------------|---------------------|-------|-----------------------|--------|------------------------|--------------|---------------------------|
|                     |                     |       |                       |        |                        |              |                           |
| Cierre Masi         | vo Solicitudes      |       |                       |        |                        |              |                           |
| <u>B</u> uscar un V | alor Añadir un Valo | r     |                       |        |                        |              |                           |
| ID Control Eje      | cución:             |       |                       |        |                        |              |                           |
| Añadir              | ]                   |       |                       |        |                        |              |                           |
| Buscar un Valo      | or Añadir un Valor  |       |                       |        |                        |              |                           |

Al diligenciar la información anterior se presenta la siguiente ventana:

| Favoritos 🔻  | Menú Principa             | al 🕆 💦 > Registros e Inscripciones 🔻 | > Solicitud Servicios | Académicos 🔻 🚿   | Cierre Masivo Solicitude |
|--------------|---------------------------|--------------------------------------|-----------------------|------------------|--------------------------|
|              |                           |                                      |                       |                  |                          |
| Cierre Masiv | vo Solicitudes            | ]                                    |                       |                  |                          |
| ID C<br>Ejec | control Pruebal<br>ución: | NS                                   | Gestor Informes       | Monitor Procesos | Ejec                     |
| *Institució  | n Académica:              | Q                                    |                       |                  |                          |
| *Campus:     |                           | ٩                                    |                       |                  |                          |
| *Grado Ac    | adémico:                  | Q                                    |                       |                  |                          |
| *Ciclo Lec   | tivo:                     | Q                                    |                       |                  |                          |
| Programa     | Académico:                | Q                                    |                       |                  |                          |
| Categoría    | Solicitud:                | Q                                    |                       |                  |                          |
| Código Se    | ervicio:                  | Q                                    |                       |                  |                          |
| Tipo Cita:   |                           | ~                                    |                       |                  |                          |
| *Días límit  | e a procesar:             |                                      |                       |                  |                          |
| 📳 Guardar    | 🔚 Notifi                  | car                                  | 📑 Aŕ                  | íadir 🖉 Ac       | z/Visualizar             |

- Seleccionar en el campo "Institución Académica" el valor EAFIT
- Seleccionar en el campo "**Campus**" la sede a la cual pertenezcan los servicios académicos; Las sedes pueden ser Bogotá, Medellín, Pereira o Llano grande.

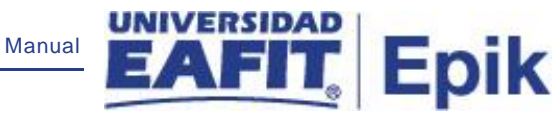

- Seleccionar en el campo "Grado Académico" el grado académico ya sea de educación formal o no formal para el cual se ejecutará el proceso; por medio de la lupa se exploran y selecciona la opción. Los grados académicos para seleccionar son: Doctorado, Educación Continua, Especialización, Escuela de verano, Idiomas, Maestría, Pregrado, Saberes de vida.
- Seleccionar en el campo "Ciclo lectivo" el periodo académico para el que se realizará el cierre de servicios.
- Seleccionar en el campo "Programa Académico", el nombre del programa para el cual se cerrarán los servicios. Los valores que arroja el sistema dependen del grado académico. Nota: No es un campo obligatorio.
- Seleccionar en el campo "Categoría solicitud", el nombre del servicio para el cual se finalizarán las solicitudes pendientes. Nota: No es un campo obligatorio.
- Seleccionar en el campo "Código servicio", el valor según la categoría seleccionada previamente. Nota: No es un campo obligatorio. Nota: No es un campo obligatorio.
- Seleccionar en el campo "Tipo de cita", el serv
- Seleccionar en el campo "Días límite a procesar", la cantidad de días que se quieren tomar en cuenta a la hora de procesar el cierre.
- Clic en el botón "Guardar", y posterior en la parte superior derecha hacer clic en el botón "Ejec".

| ritos 🔻 🛛 Menú Princip | al 🔻 > Rei | gistros e Inscrip | ciones 🔻  | > Solicitud Servici | os Acadén | nicos 🔻 >  | Cier    | re Masivo Solicitude | s |  |
|------------------------|------------|-------------------|-----------|---------------------|-----------|------------|---------|----------------------|---|--|
| UNIVERSIDAD            |            |                   |           |                     |           |            |         |                      |   |  |
| EAFII                  |            |                   |           |                     |           |            |         |                      |   |  |
|                        |            |                   |           |                     |           |            |         |                      |   |  |
| ción Gestor Proces     | os         |                   |           |                     |           |            |         |                      |   |  |
|                        |            |                   |           |                     |           |            |         |                      |   |  |
| ID USUARIO Id_brod     | rigu       |                   | IL        | Control Ejecución   | PruebalN  | S          |         |                      |   |  |
| ombre Servidor         |            | ~                 | Fecha Eje | ec 12/01/2021       | 31        |            |         |                      |   |  |
| Recurrencia            |            | *                 | Hora Eje  | ec 11:18:28PM       |           | Restablece | r a F/H | l Actual             |   |  |
| Huso Horario           | Q          |                   |           |                     |           |            |         |                      |   |  |
| ita Procesos           |            |                   |           |                     |           |            |         |                      |   |  |
| ec Descripción         |            | Nombre Pro        | oceso     | Tipo Proceso        | *Tipo     | *Forma     | ito     | Distribución         |   |  |
| Cierre Masivo Soliciti | Ides       | EA_CIECI          | T_AE      | Motor de Aplicación | Web       | ▼ TXT      | ~       | Distribución         |   |  |
|                        |            |                   |           |                     |           |            |         |                      |   |  |
|                        |            |                   |           |                     |           |            |         |                      |   |  |

Se presenta una ventana donde en la sección "Lista Procesos" se selecciona el flag "Cierre masivo solicitudes" y luego se da clic en el botón "Aceptar".

| Favoritos 🔻   | Menú Principa            | al 🔻 > Re | egistros e Inscripciones 🔻 | > Solicitud Servicio | os Académicos 🔻 > | Cierre Masivo Solicitudes |
|---------------|--------------------------|-----------|----------------------------|----------------------|-------------------|---------------------------|
|               |                          |           |                            |                      |                   |                           |
| Cierre Masiv  | vo Solicitudes           | ]         |                            |                      |                   |                           |
| ID C<br>Eject | ontrol Pruebal<br>ución: | NS        |                            | Gestor Informes      | Monitor Procesos  | Ejec                      |
| *Institució   | n Académica:             | EAFIT Q   | Universidad EAFIT          |                      |                   |                           |
| *Campus:      |                          | MEDEL Q   | Medellín                   |                      |                   |                           |
| *Grado Aca    | adémico:                 | IDIO Q    | Idiomas                    |                      |                   |                           |
| *Ciclo Lect   | tivo:                    | 1916 🔍    | Segundo período académi    | co 2019              |                   |                           |
| Programa      | Académico:               | IN001 Q   | Inglés adultos Medellín    |                      |                   |                           |
| Categoría     | Solicitud:               | ACADEM Q  | Académicos                 |                      |                   |                           |
| Código Se     | ervicio:                 | 0         |                            |                      |                   |                           |
| Tipo Cita:    |                          |           | ~                          |                      |                   |                           |
| *Días límite  | e a procesar:            | 200       |                            |                      |                   |                           |
| 🔒 Guardar     | 🔚 Notifi                 | icar      |                            | A                    | Añadir 🗾 Ac       | tz/Visualizar             |

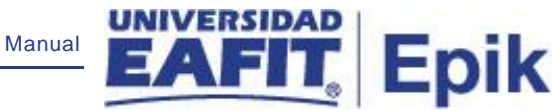

El usuario hace clic en la opción "Monitor de procesos"

| Favorit                                                      | os 🔻                                            | Menú Princi | ipal 🔻 💦 >              | Registros e Inscripciones | 🔿 Solia     | citud Servicios Académicos 🔻 > | Cierre Masivo | Solicitudes            | Monitor de Proce |
|--------------------------------------------------------------|-------------------------------------------------|-------------|-------------------------|---------------------------|-------------|--------------------------------|---------------|------------------------|------------------|
|                                                              |                                                 | SIDAD       |                         |                           |             |                                |               |                        |                  |
| Lista                                                        | de Proce                                        | sos List    | a de <u>S</u> ervidores | 3                         |             |                                |               |                        |                  |
| Visu                                                         | alización                                       | Petición F  | roceso                  |                           |             |                                |               |                        |                  |
| ID Usuario id brodrigu 🔍 Tipo 🗸 Último 🗸 1 Días 🗸 Actualizar |                                                 |             |                         |                           |             |                                |               |                        |                  |
| Se                                                           | Servidor Nombre Nombre Instancia Orig Instancia |             |                         |                           |             |                                |               |                        |                  |
| Estado Ejec V Estado Distribución V Guardar al Actualizar    |                                                 |             |                         |                           |             |                                |               |                        |                  |
|                                                              |                                                 |             |                         |                           |             |                                |               |                        |                  |
| List                                                         | a Proces                                        | os          |                         |                           | Pe          | rsonalizar   Buscar   Ver Todo | 🍠 🔣 🛛 Pri     | mero 🕚 1 de 1          | 🕑 Último         |
| Selec                                                        | Instancia                                       | Sec         | Tipo Proceso            | Nombre                    | Usuario     | Fecha/Hora Ejec                | Estado Ejec   | Estado<br>Distribución | Detalles         |
|                                                              | 8082218                                         |             | Motor de Aplica         | ación EA_CIECIT_AE        | id_brodrigu | 12/01/2021 11:18:28PM PST      | Correcto      | Enviado                | Detalles         |
|                                                              | 1                                               |             |                         |                           |             |                                |               |                        |                  |

| Volver a Cierre M | asivo Solicitudes   |
|-------------------|---------------------|
| 🔒 Guardar         | 🖹 Notificar         |
| Lista de Procesos | Lista de Servidores |

El sistema presenta los estados en el Monitor de procesos, es cuestión de minutos que cambie de **En cola** a **Correcto**; Cuando se presenten inconsistencias, sale un estado **Error**, que podrá ser consultado en **Detalles**.

El usuario podrá hacer clic en el botón "Actualizar" hasta que el proceso cambie a un estado Correcto en el campo "Estado de Ejec" y Enviado en el campo "Estado de distribución". Con base en los criterios de ejecución seleccionados en la página inicial, el sistema finalizará todos los servicios pendientes.